## Berger Colour Palette Swatches upload procedure into Photoshop.

- 1. Unzip the "BERGER COLOR SWATCHES FOR PHOTOSHOP.ZIP" file.
- 2. 2300 FANDECK.ACO file will ready to upload in Photoshop
- 3. Opening Saved Swatches Palettes in Photoshop

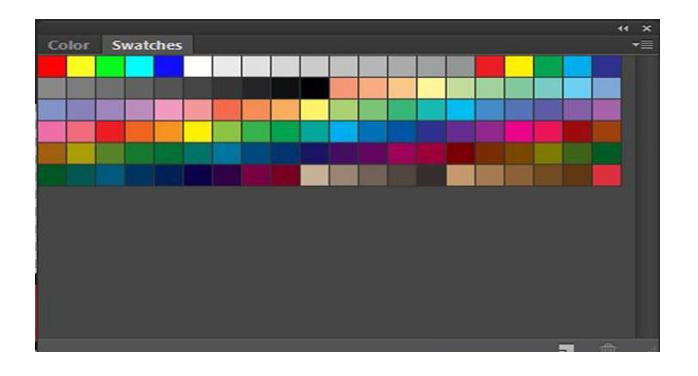

- 4. Open the Swatches palette like you usually do (go to "Window" and then select "Swatches").
- 5. Click on the arrow pointing down in the top-right corner and select "Load Swatches."

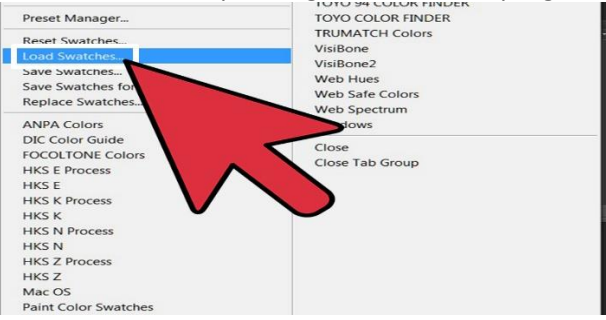

6. Select 2300 FANDECK.ACO file

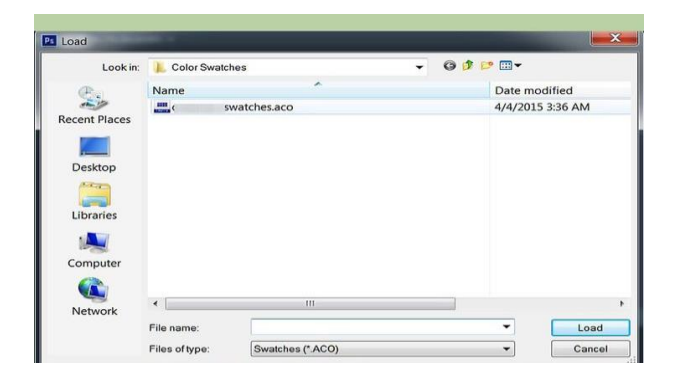

7. Berger Fandeck shades are ready to use in Photoshop.

| toterance: 32 MIA         | nti-aliased Miconfiguous Ullive A | d Layers                |                        | File Browser Bro       | ushes                  |                         |
|---------------------------|-----------------------------------|-------------------------|------------------------|------------------------|------------------------|-------------------------|
| Call Southeast Stole      |                                   |                         |                        |                        |                        |                         |
| STIT97_BAY-FO             | BA1744_EASTERN-BROWNST            | 701558_RAWHD            | 602300_BRUSH-STROK     | 4T2172_TRVAGO          | 3T0852_GRASSHOPPER-WIN | 110500_ROSY-OUTLOO      |
| 8T1796_SILVER-PLUM        | BA1736_DARK-ROAS                  | 701551_WOOD-LAN         | 602296_REGAL-BLU       | 4T2171_BRIGHTON-BA     | 3T0851_MINT-LEA        | 1T0499_DARCY-DAW        |
| 811795_CELESTIAL-SHADO    | BA1728_LOG-JA                     | 701550_SANDY'S-SML      | 602295_GREAT-DAM       | 4T2170_SURFER'S-WAV    | 310829_OLME-OI         | 1T0492_GRL-POWE         |
| 811789_RIS-IN-THE-WL      | BA1720_LOG-CABI                   | 701543_EARTH-SON        | 601406_M-AMO           | 4T2164_SPORTY-LOO      | 3T0828_THE-GREAT-PLAN  | 1T0491_DOGWOOD-BLOSSO   |
| BT1708_LIBBY'S-LAVENCE    | BA1712_BLACK-EYED-BEAUT           | 701542_DESERT-WILLO     | 601398_MAUVE-MOO       | 4T2163_LIME-GEA        | 3T0827_MEADOW-MIS      | 1T0485_MELIT            |
| 0T1707_VISTA-OF-SPRIN     | BA1704_DGHT-BAL                   | 701535_WLD-GRAS         | 601391_STAR-BLOSSO     | 4T2ISS_SO-SPRITEL      | 3T0821_YELLOW-RIVE     | 1T0484_ROSE-AMOR        |
| BT1701_PRETTY-PETAL       | BA1696_BLACK-LIM                  | 701534_LK9HT-LODE       | 601359_MARQU           | 4T2154_SPRINGING-STE   | 3T0820_VELLOW-ROS      | ITO480_"ATTA-GRL        |
| 8T1780_CONTESSA-CROW      | BA0432_SMOOTH-WALNU               | 701527_SPRIG-OF-SAG     | 601358_OW/M-SOIOO      | 4T2148_GARDEN-GREE     | 3T0819_LEMON-LIGH      | 1T0477_PASADENA-ROS     |
| 8T1779_VERONQU            | BA0431_CHOCOLATE-MOUNT            | 701526_WLD-GARDE        | 601310_VISION-IN-VIOLE | 4T2147_SILENT-WAVE     | 3T0781_GOLDEN-TORTEL   | IT0476_TEA-ROS          |
| 8T1773_LIVING-WITH-LAVEND | BAD430_CLIVE-PAST                 | 701519_GRASSHOPPER-GREE | 601270_PURPLE-PLUM     | 4T2141_SWINGING-PAL    | 3T0773_SUNY-AT-HEAR    | 1T0475_FLAMINGO-PIN     |
| 8T1772_EVESHAM-VAL        | 8A0429_GRAY-LEA                   | 701518_GATHERING-MOS    | 601246_ENCHANTRESS-EV  | 4T2140_JUNGLE-BOO      | 3T0772_SUN-AND-FU      | 1T0469_ROSE-TRELLI      |
| STITTI_MOONLIGHT-ORCH     | 8A0428_OLIVE-GRE                  | 701511_WESTERN-SAG      | 601238_VIOLET-VALLE    | 4T2139_MNT-COCKTAI     | 3T0771_SUNWASHED-YELLO | 1T0468_APPLE-BLOSSOM-TR |
| 8T1765_NATURAL-BEAUT      | 840427_ELUSIVE-GRE                | 701510_CANOPY-OF-TREE   | 601231_PURPLE-PROMIS   | 4T2131_NEW-PAR         | 3T0764_SUNSWEP         | 1T0467_SPRING-BLOSSO    |
| 8T1764_ROSE-POIN          | BA0426_DESERT-SAG                 | 701503_JUNGLE-VIN       | 601214_PORTI           | 4T2130_GREEN-FIELD     | 3T0763_CELEBRATION-SU  | 1T0461_FARY-TALE-PIN    |
| 8T1763_RESPLENDENT-ROS    | BA0425_GREY-EVENN                 | 701502_GRASSY-PAT       | 601207_LADY-VANESS     | 4T2129_TRUSTING-GREE   | 310755_SUN-RA          | 1T0460_VISION-IN-PIN    |
| 8T1757_MSSION-RIDG        | BA0352_REFLECTIVE-MOO             | 701495_CLMBING-IV       | 601206_LOVELY-LAVENDE  | 4T2124_OPEN-FIEL       | 3T0747_SEKY-COR        | 1T0459_THINK-PIN        |
| 0T1756_WARM-HU            | BA0348_CHARCOAL-SK                | 701494_CLOVER-PAR       | 601199_VICTORIAN-TOPA  | 4T2119_WATER-LLE       | 3T0741_LUCKY-LUC       | 1T0453_ROSEMAR          |
| BT1755_LATIN-LAD          | 7T2514_PARMESEAN-ROL              | 701487_CAROLINA-PINE    | SAL-3VL_00103          | 4T2110_LEMON-TIN       | 3T0740_HAY-BAL         | IT0452_MSS-POPULARIT    |
| 8T1749_CHATSWORT          | 7T2S13_BISCUIT-JA                 | 701486_SOFT-SAG         | 600312_VIOLET-ABYS     | 4T2114_YOUNG-LEAVE     | ST0739_YELLOW-HAZ      | 1T0451_DEWEY-ROS        |
| 8T1748_BARSTO             | 7T2508_WHOLESOME-MEA              | 701479_SEA-OF-GRAS      | 600311_FOLDWIN         | 4T2113_DELIGHTFUL-LIM  | 3T0733_DAISY-HEAR      | TT0445_PINK-LADY-SUPPE  |
| 8T1747_POET-LAUREAT       | 7T2502_WHEAT-NOODLE               | 701471_HIGH-HED/G       | 600307_SWEET-LOLLIPO   | 4T2108_MNTY-MOS        | 3T0732_HONEY-BUNC      | 1T0444_MISS-MWUV        |
| 8T1741_COUNTRY-COUST      | 712501_RKE-CAK                    | 701470_GARDEN-OF-EDE    | 6A2801_PURPLE-PO       | 4T2106_MEADOW-LAN      | 3T0731_SWEET-HONE      | 1T0443_MAUVE-MAG        |
| 8T1740_MOHICCAN-MIS       | 7T2495_NEW-SANDAL                 | 701463_PLAYING-THE-FIEL | 6A2800_PASSIONAT       | 4T2101_COUTRY-WAL      | 3T0724_GOLDEN-SUNSHIN  | 1T0437_GRAND-ROS        |
| 8T1739_GOOD-FORTUN        | 7T2494_LEATHER-BEL                | 701462_TROPICAL-EDE     | EA2T99_PARADIS         | 4T2100_BKE-RD          | 3T0246_PICNC-MA        | 1T0436_PINK-CAPE        |
| BT1733_PET-ROC            | 7T2493_OLD-BAMBO                  | 7D1455_LORE-VALLE       | 6A2798_JLASH           | 412099_GLORIOUS-GLO    | 3T0235_BRIGHT-IDE      | 110435_LITTLE-GRL'S-ROO |
| 8T1732_STEPPING-OU        | 7T2407_EGYPTIAN-DUN               | 701454_LAKESIDE-VIE     | GA2797_SULTANA-SHAK    | 4T1029_KEY-LARG        | 3P20%_HANSING-BIRC     | 110327_CLAY-PO          |
| 8T1731_COTTAGE-SQUAR      | 7T2406_BABY-POWDE                 | 701447_PINETREE-TRAI    | 6A2376_CROWNED-PRINCES | 4T1028_UNDERWATER-WORL | 3P2095_MORNING-STROL   | 1T0326_SUMMERGL         |
| BT1725_STONE-WAL          | 7T2480_ORGAN                      | 701446_PACIFIC-PALISADE | 6A2367_FESTIVAL-JO     | 4T1027_TROPICAL-WAV    | SP2083_AMAZING-GRAC    | 1T0321_CORALY           |
| BT1724 SLVER-THORN        | 712479 BISCOTTI-BA                | 700343 CARAMEL-MIS      | 6A2363 INTRALLE        | 4T1021 GLINWOOD-SPRING | 3P2082 SCENC-SPO       | IT0223 CORAL-SE         |